# DISTRICT GRANT ONLINE APPLICATION TRAINING

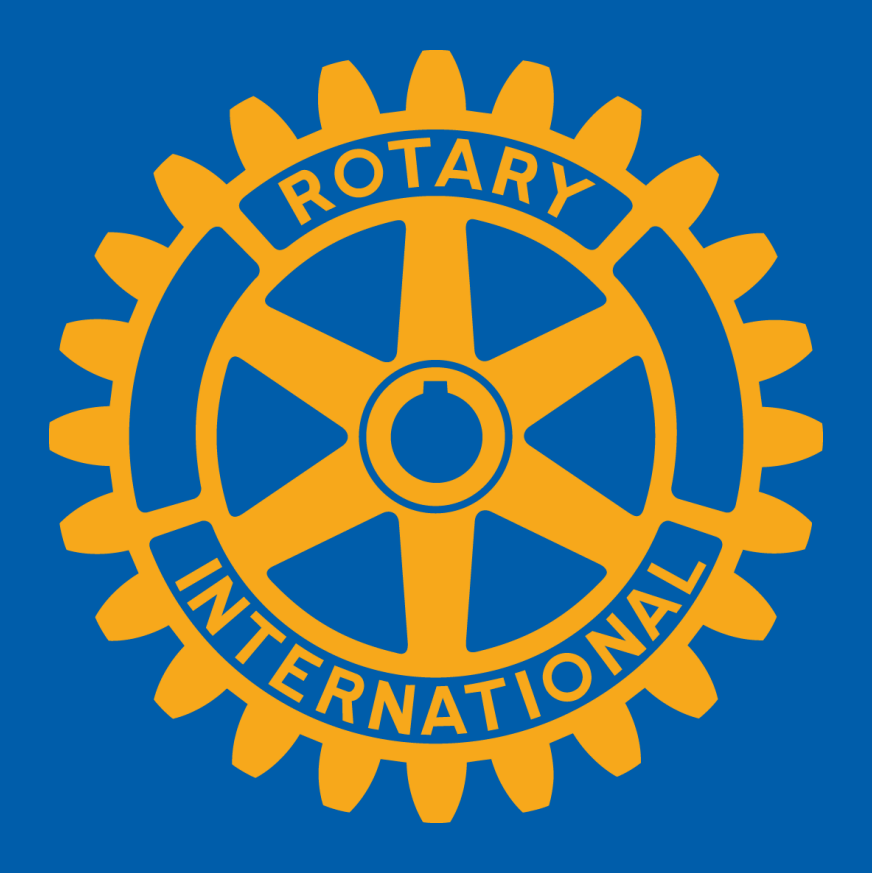

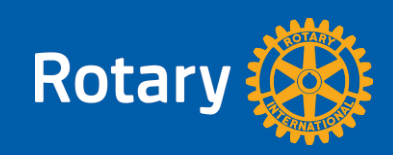

#### **DISTRICT GRANT CLUB WORKSHEET**

#### WELCOME TO THE GRANTS PAGE

GRANTS

Welcome to Grants

Welcome to the Grants Page

Forms - Always Apply (not year specific)

Grant Terms and Conditions -Rotary International

The Rotary Foundation Code of Policies

Grant Areas of Focus

District Grants Money Management

District Grants Project Management - Lifecycle

#### 2017-18 Rotary Grants

2017-18 Grants Memorandum of Understanding

#### 2017-18 Rotary District Grant Project Tools

2017-18 Club Worksheet for District Grants

2017-18 District Grants Process and Timeline

#### **District Grant Projects**

2016-17 District Grants Approved

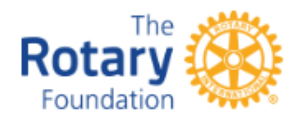

#### GRANTS 2017-18 - GENERAL FOR ALL TYPES OF GRANT PROJECTS

- 1. All Clubs must get certified each Rotary Year to participate in any grant (District, Global). Certification qualification includes:
  - a. 2017-18 Memorandum of Understanding (click here)
  - b. Grants Management Seminar (GMS)
  - At least 2 Rotary Club Members must participate to certify club <u>REQUIRED</u> - members completing grant applications must participate in a GMS.
  - 2) GMS events for 2017-18 grants will all be by webinar as follows:
    - - Thurs 6-Apr 6:30 PM GMS Webinar
    - - Tues 18-Apr 5:30 PM GMS Webinar
    - - Mon 1-May 6:30 PM GMS Webinar
    - - Wed 17-May 5:30 PM GMS Webinar

To Register for a GMS click here and select the event from the drop-down menu.

3) You must participate in the entire seminar to get credit

- c. Adherence to all The Rotary Foundation (TRF) and District requirements
- All Clubs, including the lead Club and any participating Clubs, must meet these requirements
- Certification qualifications are for one Rotary Year only (Rotary years are from July to June)

#### DISTRICT GRANTS 2017-18

- 1. May 31 Application deadline for District Grants 2017-18
- Applications for District Grant Projects will be entered through the District Website starting in 2017-18 (additional information follows)
- <u>Clubs must first be certified</u> (see above) to have access to the online application
- <u>Club members must be certified to get access to the online application to enter</u> <u>a district grant project application</u>; those members must participate in a GMS
- c. Application, reports, supporting documents, etc. will be attached through the District Website online application screens
- d. We will hold District Grant Application Webinars on using the online application

You may choose to compile your information using this club worksheet.

This is not an application and is not to be submitted to the District. It is simply a tool to help you gather your information that will be needed for the online application.

www.rotarydistrict5650.org

Foundation > Grants

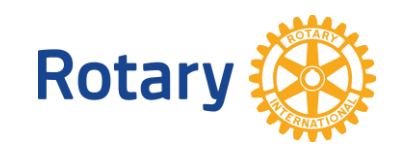

#### WWW.ROTARYDISTRICT5650.ORG

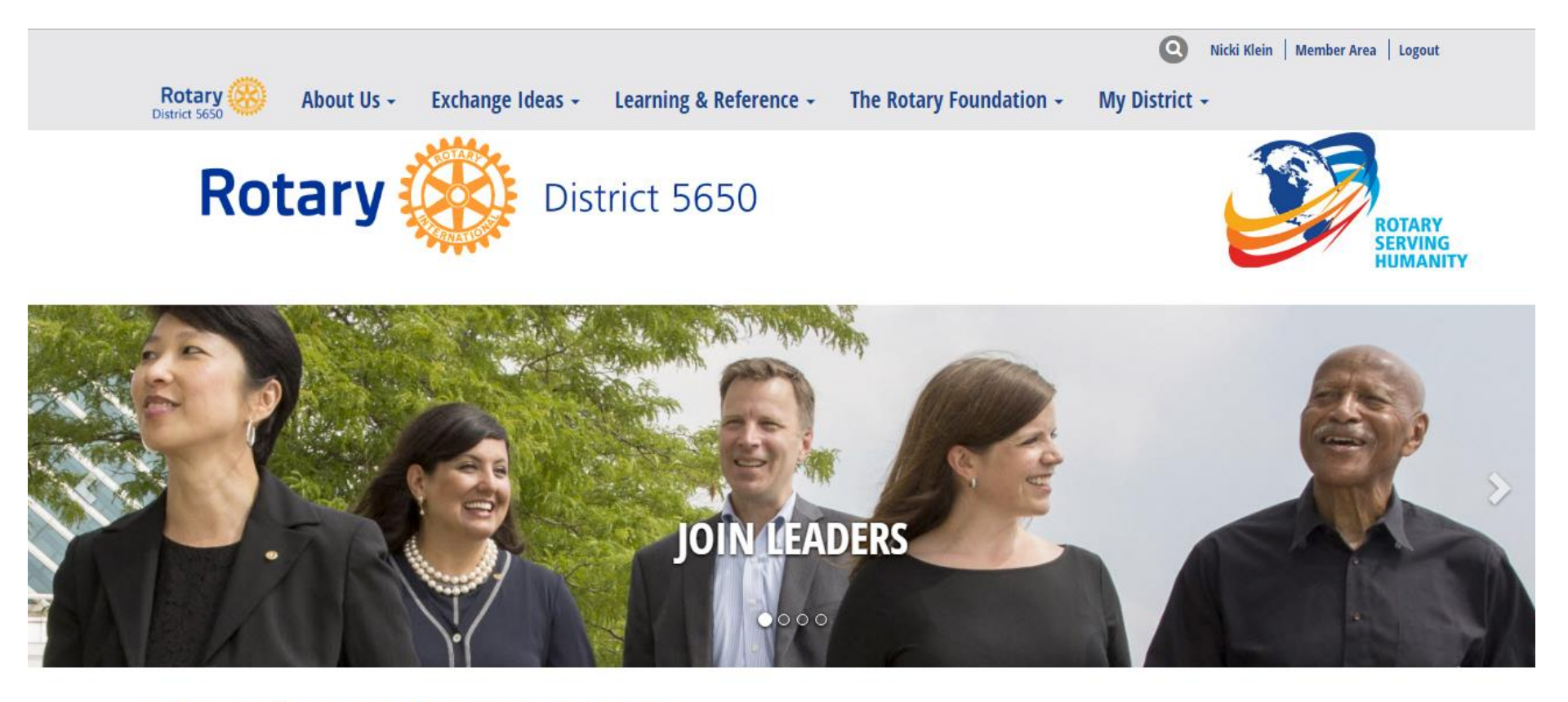

#### WELCOME TO ROTARY DISTRICT 5650

While the power of Rotary is in the local clubs, there is strength in numbers. The Rotary clubs of Eastern Nebraska and Southwest Iowa are members of District 5650, which provides leadership, representation, and direction.

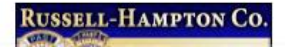

NEWS AND HAPPENINGS

#### WWW.ROTARYDISTRICT5650.ORG

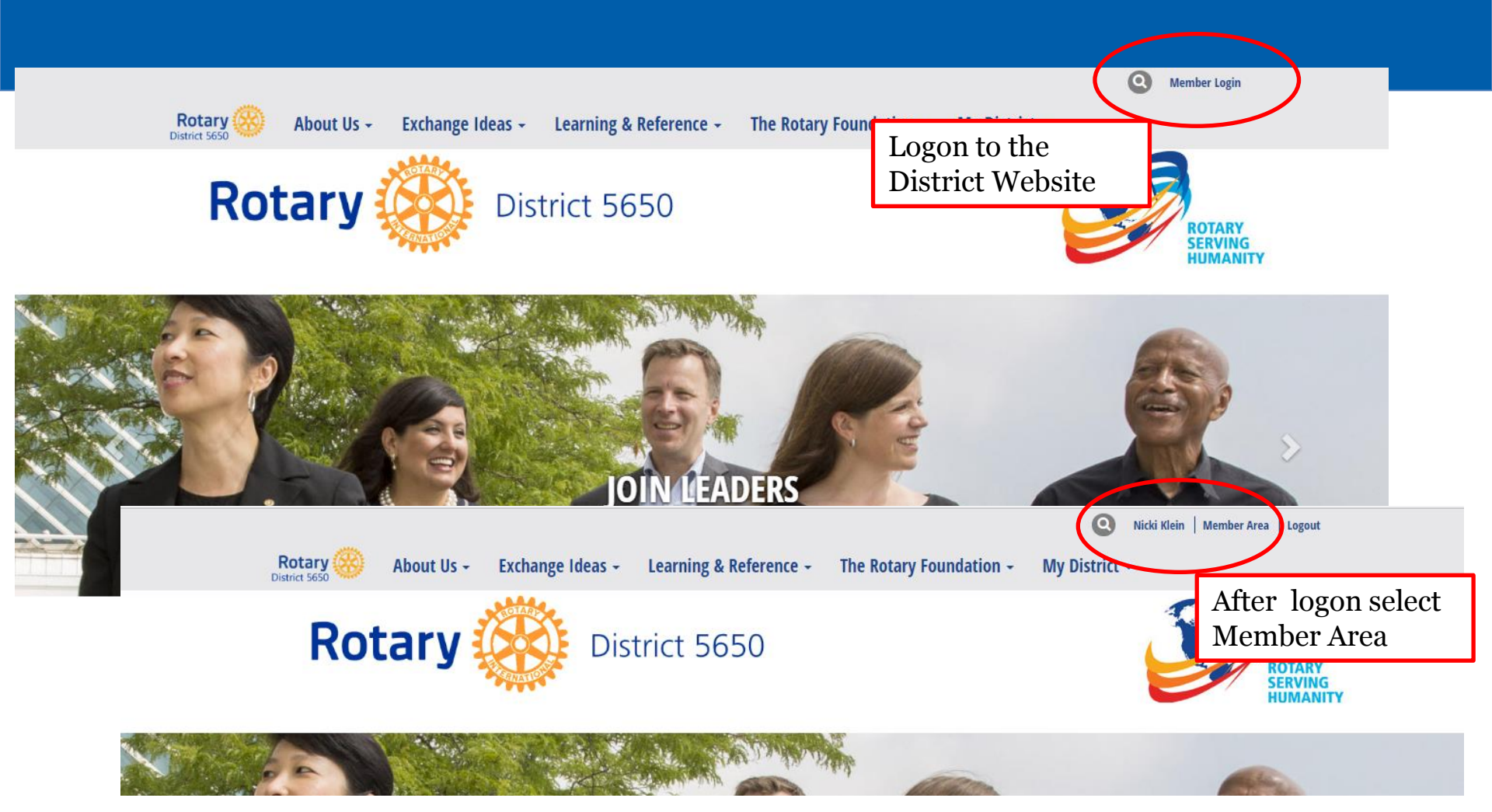

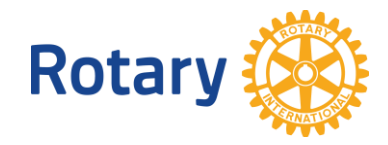

#### WWW.ROTARYDISTRICT5650.ORG **MEMBER AREA / ADMINISTRATION PAGE**

| District 5650                                  |                            |              |               |         |           | Welcome, T | estMember [ <u>Loc</u> | <u>jout]   Adm</u> | iin   <u>Home Page</u>   🔺 🗚 | A |
|------------------------------------------------|----------------------------|--------------|---------------|---------|-----------|------------|------------------------|--------------------|------------------------------|---|
|                                                |                            |              |               |         |           |            |                        |                    |                              |   |
| Admin For Clubs Grants For Members             | Membership Contacts (Beta) | Organization | Communication | Website | Documents | Reports    | Attendance             | Events             | New Bulletin (Beta)          |   |
| Help                                           |                            |              |               |         |           |            |                        |                    |                              |   |
| Submit a Grant Request   My Club Grants   Dist | rict Grants                |              |               |         |           |            |                        |                    |                              |   |

#### Help

Administration

Support

Downloads

Service Updates

Submit a Ticket

ClubRunner Add-Ons

MyEventRunner

Online Payment & eCommerce Module (US)

Online Payment & eCommerce Module (Canada) Latest Updates - Release Notes Available on Service Updates page.

| Home Page Editing        | District, Clubs  |
|--------------------------|------------------|
| Home Page Stories        | District Dashboa |
| Story Management         | Club & Member    |
| Edit Home Page Links     | Member Detail    |
| Download Files           | Request Membe    |
| Site Pages Management    | Member Access    |
| Photo Albums Management  | Clubs Attendan   |
| Documents Download       | Edit Executives  |
| Website Sponsoring Area  | Download Mem     |
| Website Sponsoring Guide | Member Data C    |
| Website Designer 3.0     | RI Integration A |
| Edit Meta Tags NEW       | Peports          |

| District, Clubs & Membership                    |
|-------------------------------------------------|
| District Dashboard                              |
| Club & Membership Detail                        |
| Member Detail                                   |
| Request Member Updates                          |
| Member Access Rights                            |
| Clubs Attendance Management                     |
| Edit Executives and Directors                   |
| Download Member Data                            |
| Member Data Changes                             |
| RI Integration Archive   Member Synchronization |

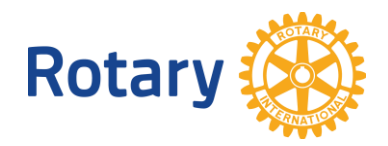

| Grants <ul> <li>Yew Club Grants</li> <li>Submit a Grant Request</li> </ul> Documents <ul> <li>Testrict Grant Documents</li> <li>Grants Module</li> <li>Grants Module</li> <li>Grants Module</li> <li>Counce of Counce of Counce of</li></ul> | Submit a Grant Request My Club Grants                                       | District Grants                                                                                                    | Submit a Grant to Start                                                                                                    |                                              |                                            |                                               |                       |
|----------------------------------------------------------------------------------------------------|-----------------------------------------------------------------------------|----------------------------------------------------------------------------------------------------|----------------------------------------------------------------------------------------------------|----------------------------------------------|--------------------------------------------|-----------------------------------------------|-----------------------|
| Documents       • Memorandum of Understanding - if your club has not yet submitted the MOU you can find it here (click here)         • District Grant Documents       • Attendance at Grants Management Seminar (GMS)         • at least 2 club members must participate in a GMS       • Ontact districtgrants@cotaryUstrictSeS0.org with questions at any time         * Grants Module       • Ontact districtgrants@cotaryUstrictSeS0.org with questions at any time         Start your grant application by entering basic information below.       • Project Name - very short - this will become the Subject Line of emails - no more than 25-30 characters         • Project Vaer - the upcoming Rotary year starting the next JUJ 1       • Estimated Budget - the total amount of the District Grant Project - what you will be doing, who it will beenfit and what humanitarian need it fills         • Bigle Club District Grant Project For larger projects, enter only the amount that Rotary will be managing. Enter the total of:         • He amount other Rotary Clubs are providing, and the requested District Grant Match         • District Grant Project S         • St.500 - Mix Match (Clubs can invest more but the max match will be \$1,500)         • \$1,500 Max Match for any one club         • Start Vater of the same amount         • Start Vater of the same amount                                                                                                    | Grants <ul> <li>View Club Grants</li> <li>Submit a Grant Request</li> </ul> | Submit a Gra                                                                                                    | Once started – to add, review select<br>My Club Grants                                                                                                    |                                              |                                            |                                               |                       |
| <ul> <li>Project Name - very short - this will become the Subject Line of emails - no more than 25-30 characters</li> <li>Project Year - the upcoming Rotary year starting the next July 1</li> <li>Description - make this a very short description; briefly explain the proposed District Grant Project - what you will be doing, who it will benefit and what humanitarian need it fills</li> <li>Estimated Budget - the total amount of the District Grant Project. For larger projects, enter only the amount that Rotary will be managing. Enter the total of: <ul> <li>the amount that your club will be providing,</li> <li>the amount other Rotary Clubs are providing, and the requested District Grant Match</li> <li>District Grant Project Komonts*</li> <li>Single Club District Grant Projects</li> <li>\$1,500 - Max Match (Clubs can invest more but the max match will be \$1,500)</li> <li>\$500 - Min Amount from Club (matched to make a \$1,000 project)</li> </ul> </li> <li>Multi-Club District Grant Projects <ul> <li>\$4,500 - Max Match for any one club</li> <li>to get \$4,500 would need at least 3 clubs at \$1,500 each</li> <li>\$300 - Min Amount from any Club</li> <li>Clubs do not need to all invest the same amount</li> </ul> </li> </ul>                                                                                                    | Documents  District Grant Documents Help Grants Module                      | Memorandum c     Attendance at c     - at least 2 clu     - find a list an     Contact district Start your grant applic                                                                    | of Understanding - if your club has not yet submitted the MOU you can find it here (click<br>Grants Management Seminar (GMS)<br>ub members must participate in a GMS<br>d register through the Rotary District Calendar or the Grants Page (click here)<br>grants@rotarydistrict5650.org with questions at any time<br>ation by entering basic information below.                                                                                                    | here)                                        |                                            |                                               |                       |
|                                                                                                    |                                                                             | <ul> <li>Project Name -</li> <li>Project Year - t</li> <li>Description - m</li> <li>Estimated Budy <ul> <li>the amo</li> <li>the amo</li> <li>District 0</li> <li>S</li> </ul> </li> </ul> | very short - this will become the Subject Line of emails - no more than 25-30 characters<br>he upcoming Rotary year starting the next July 1<br>ake this a very short description; briefly explain the proposed District Grant Project - wh<br>get - the total amount of the District Grant Project. For larger projects, enter only the am<br>unt that your club will be providing,<br>unt other Rotary Clubs are providing, and the requested District Grant Match<br>Grant Project Amounts*<br>ingle Club District Grant Projects<br>\$1,500 - Max Match (Clubs can invest more but the max match will be \$1,500)<br>\$500 - Min Amount from Club (matched to make a \$1,000 project)<br>Iulti-Club District Grant Projects<br>\$4,500 - Max Match (Clubs can invest more but the max match will be \$4,500)<br>\$1,500 Max Match for any one club<br>to get \$4,500 would need at least 3 clubs at \$1,500 each<br>\$300 - Min Amount from any Club | s<br>nat you will be do<br>nount that Rotary | oing, who it will be<br>y will be managing | nefit and what human<br>. Enter the total of: | itarian need it fills |

| Project Name:     | Memorial Park Landsca                            | aping *                                          |                            |
|-------------------|--------------------------------------------------|--------------------------------------------------|----------------------------|
|                   | Please select the year th                        | nis project will be completed. Once selected, th | ne year cannot be changed. |
| Project Year:     | 2016–17 🔹 *                                      | Change to 2017-18 for                            |                            |
| Sponsoring Club:  | Rotary Club of Lincoln \$                        | current applications                             |                            |
| Contact:          | GrantManager, TestMer                            | This is a set up screen only.                    |                            |
| Country:          | United States                                    |                                                  |                            |
| State             | Nebraska                                         | •                                                |                            |
| Zip Code          | 68506                                            |                                                  |                            |
| City:             | Lincoln                                          |                                                  |                            |
| Description:      | Design and Plant / Insta<br>Memorial Monument at | all landscaping around *<br>Memorial Park        |                            |
| Estimated Budget: | \$3,000.00                                       |                                                  |                            |

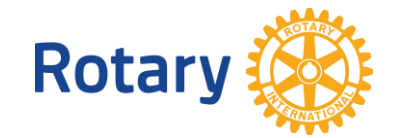

| District 5650                 |                             |                                                     |                       |         |               | Welcome, T | estMember [ <u>Lo</u> | gout]   <u>Adm</u> | in   Home Page   🗚 🗛 | А |
|-------------------------------|-----------------------------|-----------------------------------------------------|-----------------------|---------|---------------|------------|-----------------------|--------------------|----------------------|---|
| Admin For Clubs Grants        | For Members Af              | ter the set-up screen, go<br>ck to add the details. | munication            | Website | Documents     | Reports    | Attendance            | Events             | New Bulletin (Beta)  |   |
| Submit a Grant Request   My ( | Club Grants   District Grai | nts                                                 |                       |         |               |            |                       |                    |                      |   |
|                               |                             |                                                     |                       |         |               |            |                       |                    |                      |   |
| Help                          | Administration              |                                                     |                       |         |               |            |                       |                    |                      |   |
| Support                       |                             |                                                     |                       |         |               |            |                       |                    | -                    |   |
| Downloads                     |                             | Latest opdates - Release Notes Available on Servi   | <u>ce opdates</u> pag | je.     |               |            |                       |                    |                      |   |
| Service Updates               |                             |                                                     |                       |         |               |            |                       |                    |                      |   |
| Submit a Ticket               |                             | Home Page Editing                                   |                       | Distric | t, Clubs & Me | mbership   |                       |                    |                      |   |
| ClubRunner Add-Ons            |                             | Story Management                                    |                       | Club &  | Membership De | etail      |                       |                    |                      |   |
|                               | 1                           | Edit Homo Pago Links                                | 1                     | Mombe   | or Dotail     |            |                       |                    |                      |   |

#### Grant Request Applications

#### « Previous Year | 2017-18 | Next Year »

| Submitted    | Project Name              | Sponsoring Club                                               | Estimated Budget | Grant Amount |      |
|--------------|---------------------------|---------------------------------------------------------------|------------------|--------------|------|
| Under Review |                           |                                                               |                  |              |      |
| Apr 02, 2017 | Memorial Park Landscaping | Rotary Club of Lincoln South - Lincoln, Nebraska ( NE ) USA   | \$3,000.00       | \$0.00       | Open |
| Potary       |                           | Select the grant from the<br>list – click the name or<br>open |                  |              |      |
| lotal y      | ANAL OF                   |                                                               |                  |              |      |

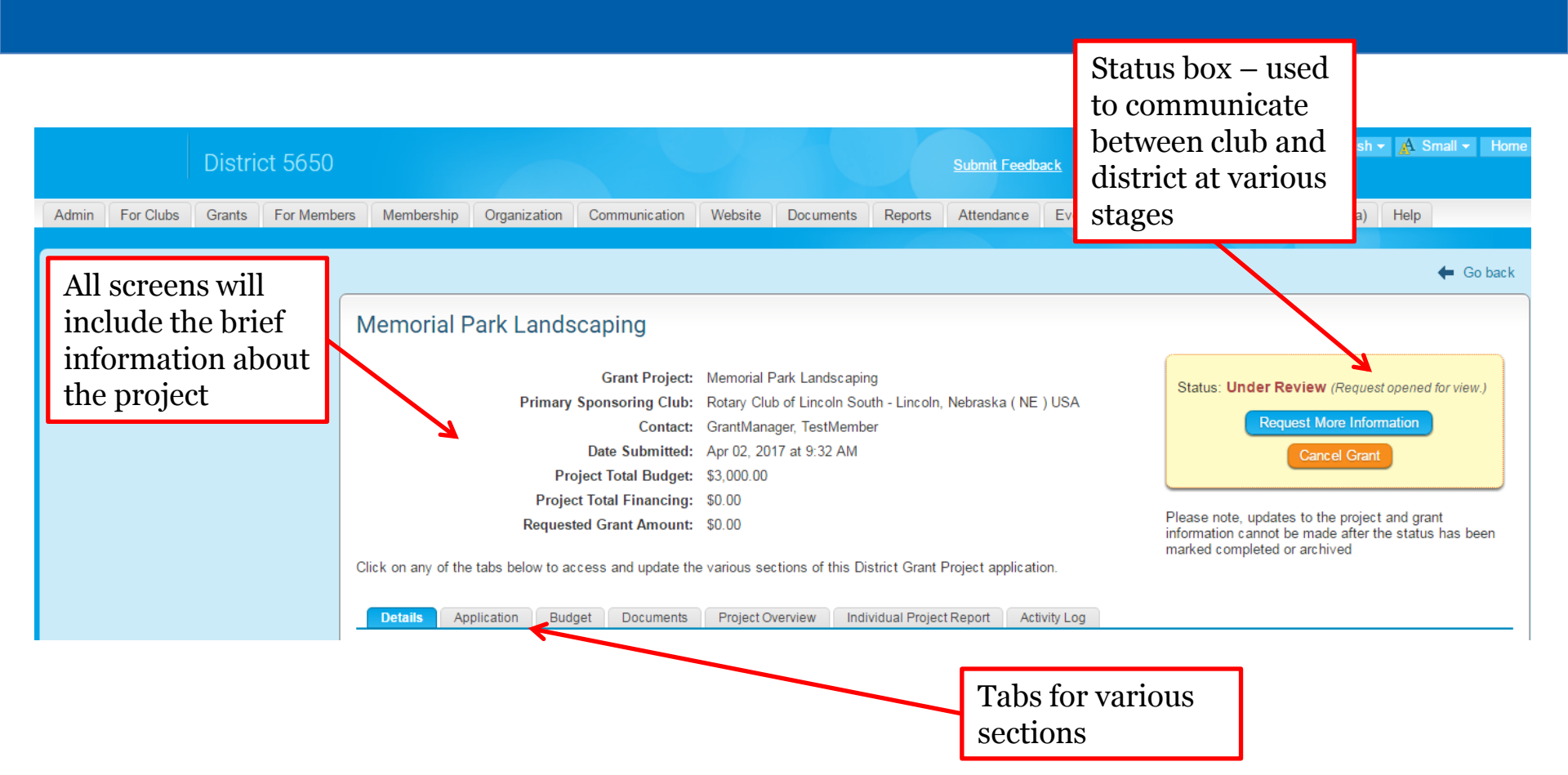

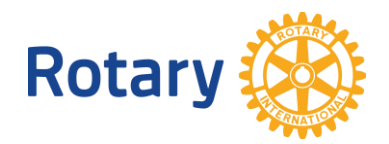

| Details Application Budget Documents Project Overview Indiv                          | idual Project Report Activity Log                                                           |          |
|--------------------------------------------------------------------------------------|---------------------------------------------------------------------------------------------|----------|
| Local Club Partners                                                                  | For initial grant project application,<br>complete Details, Application and Budget<br>tabs. | Add Club |
| List any Rotary Clubs within the District contributing funds and resources toward th |                                                                                             |          |
| All Rotary Clubs - the Lead Club and all Partnering Clubs - must be certified (and w | Documents – optional – if you have supporting documentation.                                |          |
| Note that only one grant application needs to be made by the Lead Rotary Club.       |                                                                                             |          |
|                                                                                      |                                                                                             |          |

| Club | Contact Name      | Contribution | Actions |
|------|-------------------|--------------|---------|
|      | No club specified |              |         |
|      |                   |              |         |

#### Other Partners

Provide the name and contact information of any cooperating organization (other than Rotary Clubs or the beneficiary of the District Grant Project).

| Club | Contact Name      | Actions |
|------|-------------------|---------|
|      | No club specified |         |

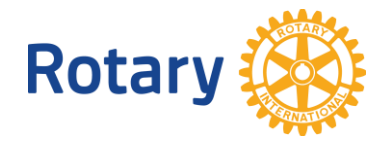

Add Partner

| Details Application Budget Documents Project Overview Individual Project Report Activity Log               |                                                    |
|----------------------------------------------------------------------------------------------------|----------------------------------------------------|
| <ul> <li>General Description</li> <li>Community Assessment &amp; Impact</li> <li>Sustainability</li> </ul> | On Application<br>tab, select and<br>complete each |
| Cooperating Organizations                                                                                  | category.                                          |
| Implementation Plan                                                                                        | Select the arrow<br>to open the<br>category.       |
| - Sustainability                                                                                           | Edit                                               |

Please explain the plan on how to maintain this project for a long period of time.

Is there a need for the project or program to continue beyond the District Grant Project?

How will the beneficiary provide for the continuation of the project or program?

What is the plan for maintenance of any physical product (playground equipment, park benches, trail markers, etc.) of the project or program?

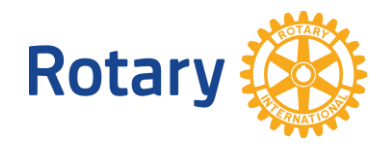

Edit

#### Sustainability

Rotary

Please explain the plan on how to maintain this project for a long period of time.

Is there a need for the project or program to continue beyond the District Grant Project?

How will the beneficiary provide for the continuation of the project or program?

What is the plan for maintenance of any physical product (playground equipment, park benches, trail markers, etc.) of the project or program?

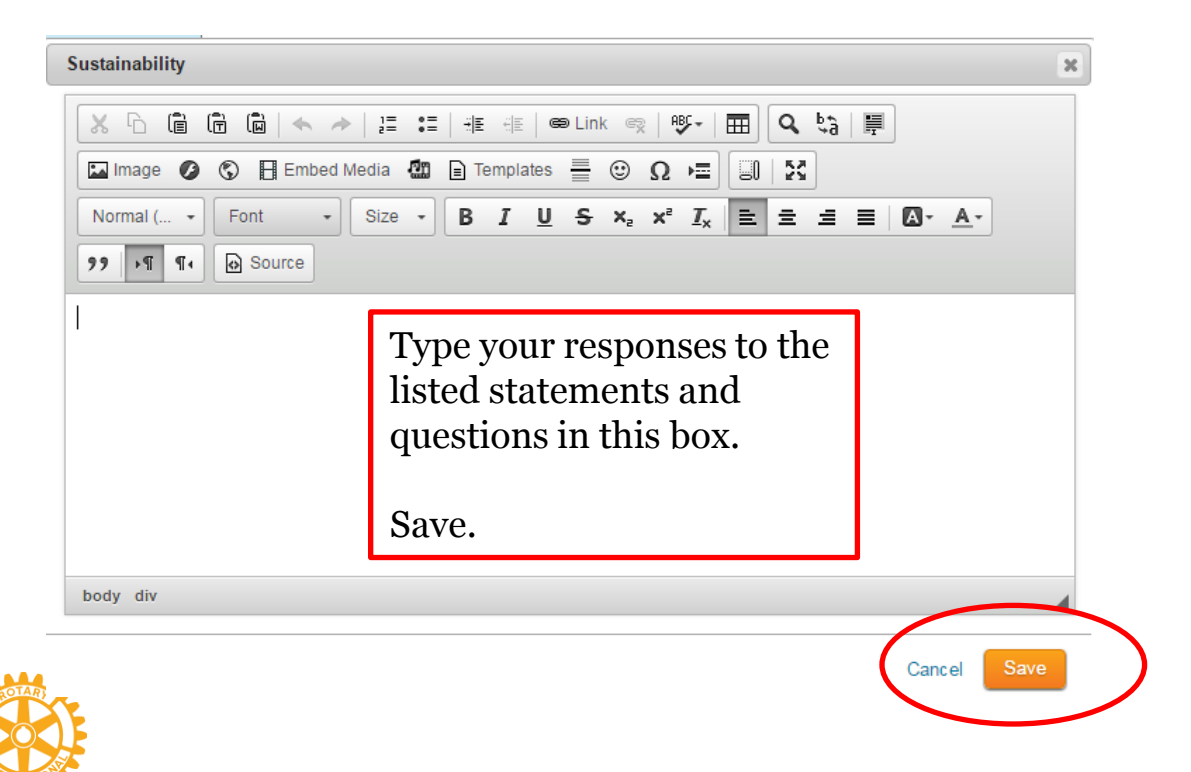

Edit

Details Application

Budget Documents

Individual Project Report Activity Log

• Expected Expenses and Income

Project Overview

- Funds that Rotary will manage
- Single Club District Grant Projects
  - \$1,500 Max Match
  - \$500 Min Amount from Club
- Multi-Club District Grant Projects
  - \$4,500 Max Match
  - \$1,500 Max Match for any one club
  - \$300 Min Amount from any Club
  - Clubs do not need to all invest the same amount

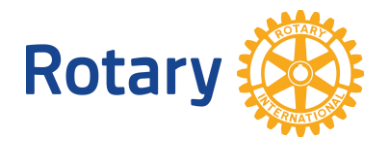

| Budget Tab       |  |
|------------------|--|
| Items to include |  |

Amount Guidelines

| Details                                                                                       | Application                                          | Budget                                               | Documents                                                 | Project Overview                                   | Individual Project Report       | Activity  | / Log                                         |                        |
|-----------------------------------------------------------------------------------------------|------------------------------------------------------|------------------------------------------------------|-----------------------------------------------------------|----------------------------------------------------|---------------------------------|-----------|-----------------------------------------------|------------------------|
| Expected                                                                                      | l Expenses                                           |                                                      |                                                           |                                                    |                                 |           |                                               | Add A Budget Item      |
| List the anti                                                                                 | cipated expense                                      | es for this Di                                       | strict Grant Proje                                        | ect.                                               |                                 |           | Add Budget Item /                             |                        |
| For larger projects, list only the expense items that will be managed by / covered by Rotary. |                                                      |                                                      |                                                           |                                                    |                                 |           | Expected Expense                              |                        |
| District Gra<br>1. the funds<br>2. the funds                                                  | nt Project Funds<br>cannot be used<br>must be used t | s are restricte<br>d to support a<br>for specific it | ed to specific use<br>any fundraising a<br>ems and cannot | es such as:<br>ctivities<br>be give to an organiz: | ation for unrestricted use; che | :ks are o | only to be written to an organization after b | eing presented with an |

invoice / receipt for a specific item

3. review all of the Rotary International and District documents for additional restrictions on the use of District Grant Project funds

#### Edit Help Text

| Description | Supplier | Local Amount Currency | Тах | Total | Amount | Actions |
|-------------|----------|-----------------------|-----|-------|--------|---------|
|             |          |                       |     |       |        |         |

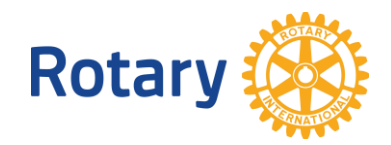

| Details Application Budget Documents | Project Overview            | Individual Project Report | Activity Log |                                                                                                    |               |
|--------------------------------------|-----------------------------|---------------------------|--------------|----------------------------------------------------------------------------------------------------|---------------|
| Add Budget Item                      |                             |                           |              |                                                                                                    |               |
| Budget Item Details                  | ate: Apr 27, 2017           |                           |              | No need to change<br>the date on this<br>screen                                                                               |               |
| Descripti<br>Supp<br>Local Amo       | on: ]<br>lier:<br>unt: 0.00 | US Dollar (USD)           | *            | List all of the planned<br>/ estimated items to<br>be purchased                                                               |               |
| Local <sup>-</sup><br>Exchanged Amo  | Tax: 0.00                   | (USD)                     |              | Create individual<br>Budget Items so that<br>we have a listing /                                                              | Cancel Create |
|                                      |                             |                           |              | breakdown of the<br>project purchases<br>(multiples of the<br>same item can be<br>listed together such<br>as 3 Child Chairs @ |               |

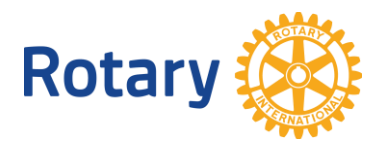

total in Local

Amount)

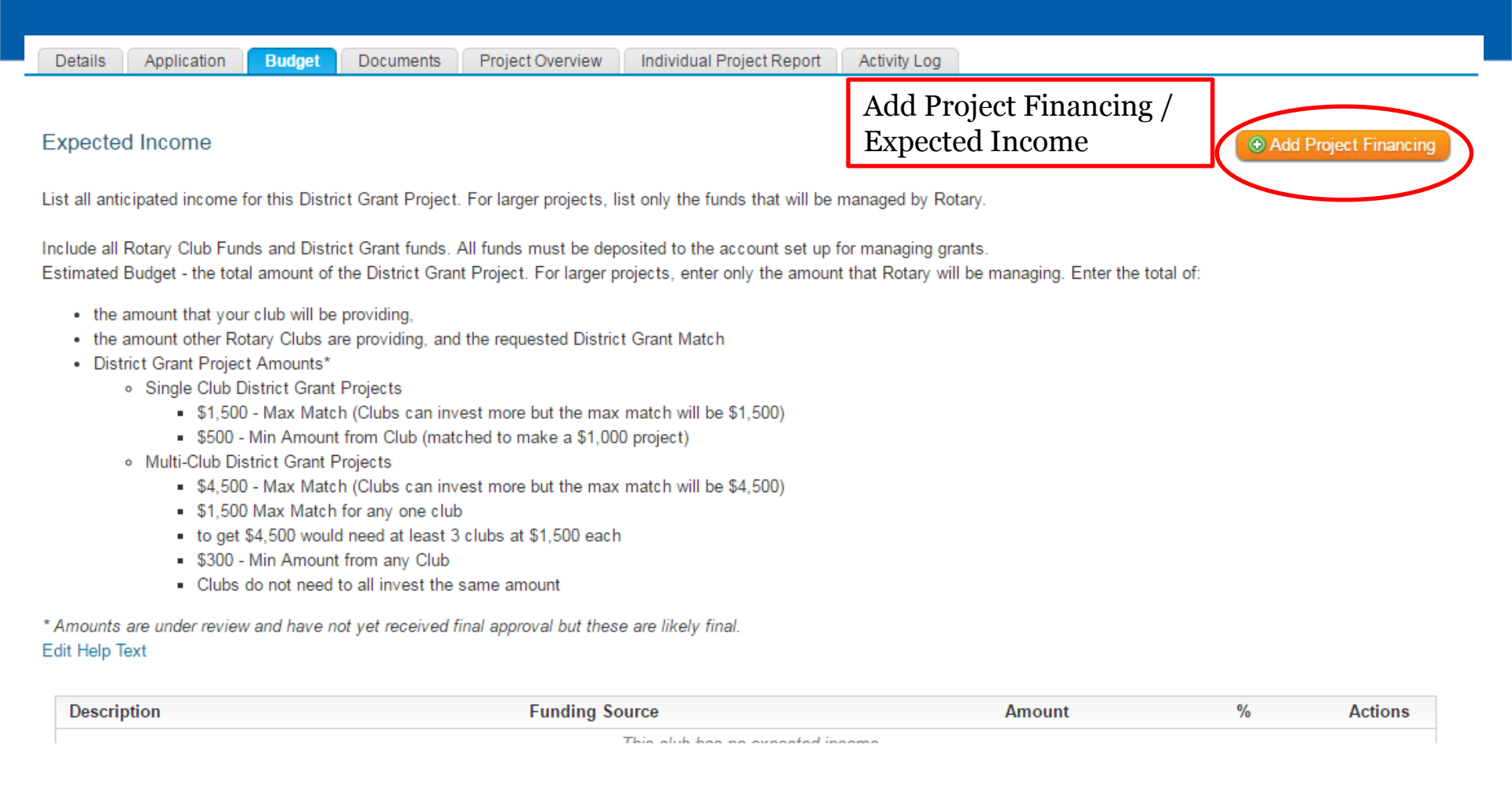

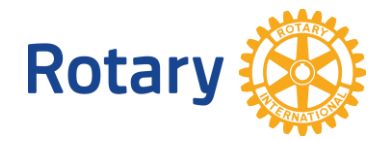

| Details Application Budget Documents P | roject Overview Individual Project Report Activ | ity Log                               |            |
|----------------------------------------|-------------------------------------------------|---------------------------------------|------------|
| Add Financing                          |                                                 |                                       |            |
| Financing Details                      |                                                 | No need to change<br>the date on this |            |
| Date:                                  | Apr 27, 2017                                    | screen                                |            |
| Description:                           |                                                 | List each Rotary Club                 |            |
| Funding Source:                        | District Grant Club/Other *                     | club projects                         |            |
| Local Amount:                          | 0.00 US Dollar (USD)                            |                                       |            |
| Amount:                                | 0.00                                            | List Matching Grant                   |            |
|                                        |                                                 | Request separate<br>from Club funds   | Cancel Add |

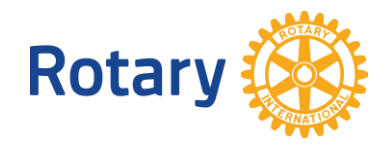

Details Application

Documents Project Overview

Individual Project Report Activity Log

**Project Documents** 

Attach (upload) all related documents and files for this grant

Budget

- · For your application, you are welcome to attach supporting documentation.
- · For your grant reports, this is where you will attach Receipts, Invoices, Bank Statements, and Check Images.
- · You are welcome to add photos for your grant project here as well.
- · The district may also attach files that apply to your grant project or club.

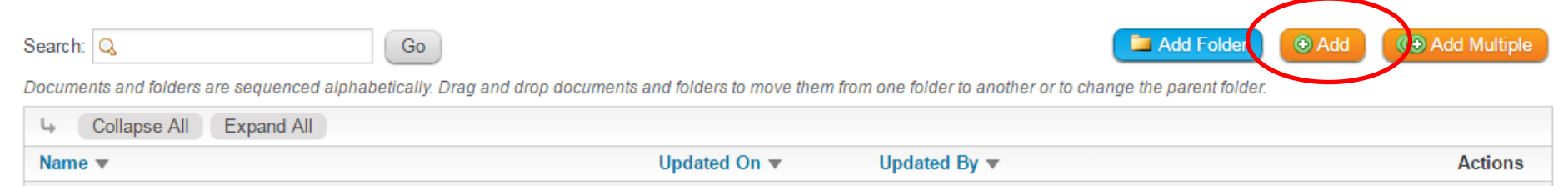

Collapse All Expand All

If you wish to add supporting documentation, use this tab.

This is a great way to keep your records for this project.

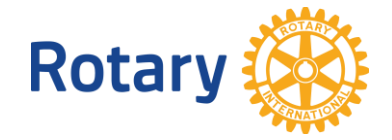

# GRANT PROJECT REPORTS

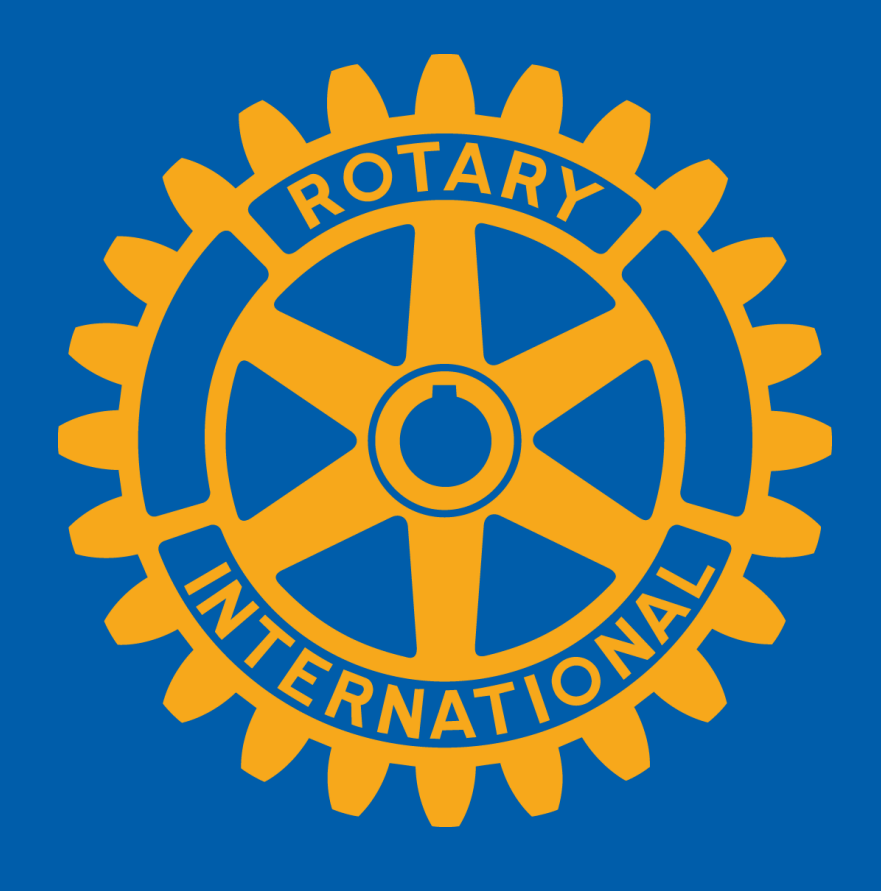

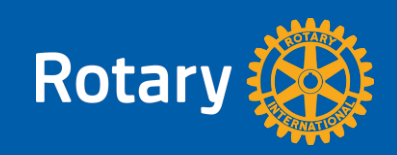

District Project Reports are due:

- 12-31 can be progress report or final report
- 3-31 project completion deadline

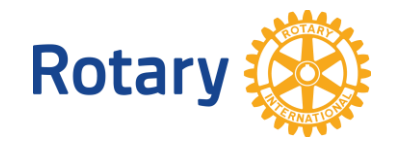

|     | Details                  | Application                        | Budget                       | Documents                       | Project Overview              | Individual Project Report                      | Activity Lo  | pg                   |              |
|-----|--------------------------|------------------------------------|------------------------------|---------------------------------|-------------------------------|------------------------------------------------|--------------|----------------------|--------------|
|     |                          |                                    |                              |                                 |                               |                                                |              |                      | Print Submit |
| P   | roject Des               | cription                           |                              |                                 |                               |                                                |              |                      |              |
| Ar  | nswer the qu             | estions in the                     | box below as                 | the Project D                   | escription part of the        | report.                                        |              | Click below each     |              |
| Re  | eports are du            | ue 12-31 and 3                     | -31.                         |                                 |                               |                                                |              | question / statement |              |
| ſ   |                          | a e e .                            | <b>4 )</b> 1=                | •=                              |                               |                                                |              | and type your        |              |
|     | 55 III                   |                                    |                              | •=   7 E 1                      |                               | <u>~                                      </u> | inage v      | response.            |              |
|     | Normal (                 | ✓ Font                             | • Size                       | - B I                           | <u>U</u> <del>S</del> ×₂ ײ    |                                                | <u>A</u> - , | Submit               |              |
| 1   | Is this the p            | roject final re                    | eport?                       |                                 |                               |                                                |              |                      | A            |
| 1   | If this is no            | t the final rep                    | ort, complet                 | te as much o                    | f the information be          | elow as appropriate at this t                  | ime:         |                      |              |
| 1   | 1. Describe<br>a. What   | the project.<br>was done?          |                              |                                 |                               |                                                |              |                      |              |
|     | b. When                  | was it done?                       |                              |                                 |                               |                                                |              |                      |              |
|     | c. Where                 | did the proje                      | ect activities               | take place?                     |                               |                                                |              |                      |              |
| 2   | 2. Beneficia<br>a. Who v | aries of the pr<br>vere the bene   | roject<br>ficiaries?         |                                 |                               |                                                |              |                      |              |
|     | b. What i<br>c. How r    | humanitarian<br>many people        | need was m<br>benefited fro  | net, how were<br>om this proje  | e the beneficiaries i<br>ect? | mpacted by this project?                       |              |                      | - 1          |
| 3   | 3. Rotarian<br>a. How n  | involvement<br>nany <u>Rotaria</u> | (other than<br>as participat | financial sup<br>ed in this pro | pport)<br>nject?              |                                                |              |                      |              |
|     | h What                   | did the Rotar                      | ians do?                     |                                 |                               |                                                |              |                      |              |
| ota | ary                      | RULAR P                            |                              |                                 |                               |                                                |              |                      |              |

| Financial Report                                                                                             |                                                                   |                   |               |           |         |              |
|----------------------------------------------------------------------------------------------------|-------------------------------------------------------------------|-------------------|---------------|-----------|---------|--------------|
| Total Income and Total Expe                                                                                  | nses should be equal.                                             | Γ                 | Scroll down t | o the     |         |              |
| FIRST ENTER:                                                                                                 |                                                                   |                   | bottom of the | e page to |         |              |
| all Income Items. For multi-c                                                                                | lub projects list each Rotary Club's contributions individually.  |                   | complete the  | aant      |         |              |
| SECOND ENTER:<br>each expense item.                                                                          |                                                                   | L                 | Financial Rej | port      |         |              |
| THIRD ATTACH TO THE DO<br>- bank statements from initia<br>- check images<br>- receipts and invoices for all | CUMENTS TAB:<br>deposit until final check has cleared<br>expenses |                   |               |           | • Add   | Income Item  |
| Date                                                                                                    | Description                                                       | Funding Source    |               | Amount    | %       | Actions      |
|                                                                                                    |                                                                   |                   | Total:        | \$0.00    | _       |              |
| -                                                                                                    |                                                                   |                   |               |           | • Add E | Expense Item |
| Description                                                                                                  | Supplier                                                          | Local Amount Curr | rency Tax     | Total     | Amount  | Actions      |

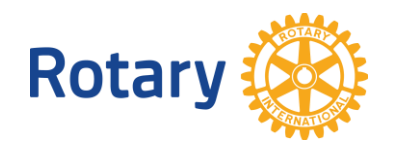

|                                  |                                                  |              | Add a<br>each i | ctual In<br>item inc    | ncome – lis<br>lividually | t        |                                                       |
|----------------------------------|--------------------------------------------------|--------------|-----------------|-------------------------|---------------------------|----------|-------------------------------------------------------|
| Date:<br>Description:            | Apr 09, 2017                                     | *            |                 |                         |                           |          |                                                       |
| Funding Source:<br>Local Amount: | <ul> <li>District Grant</li> <li>0.00</li> </ul> | Club/Other * | •               |                         |                           |          |                                                       |
| Amount:                          | 0.00                                             | ]            |                 |                         |                           |          | Add actual expenses<br>– listing each<br>individually |
|                                  |                                                  |              | De              | Date:<br>escription:    | Apr 09, 2017              |          | *                                                     |
|                                  |                                                  |              | Loc             | Supplier:<br>al Amount: | 0.00                      | US Dolla | ır (USD) ▼                                            |
|                                  |                                                  |              | Exchange        | ed Amount:              | 0.00                      |          |                                                       |

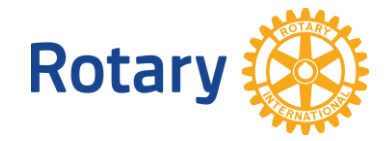

## STATUS CHANGES

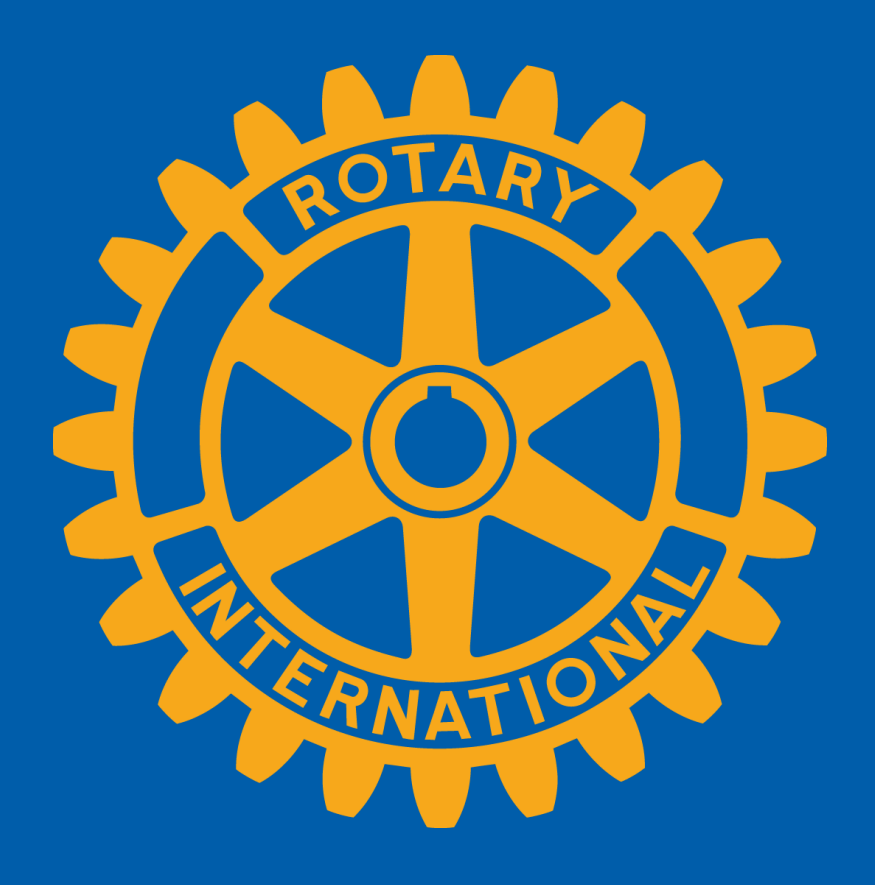

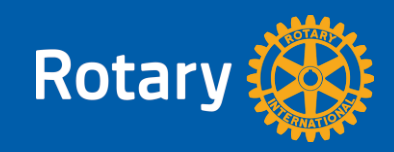

|                                       |                                                                                                    | You can enter the                                             |
|---------------------------------------|----------------------------------------------------------------------------------------------------|---------------------------------------------------------------|
| irants<br>View Club Grants            | Submit a Grant Request                                                                                                    | Grants Module at ar<br>time to view your                      |
| ocuments District Grant Documents elp | Clubs must be certified before beginning a District Grant Application. To be certified: <ul> <li>Memorandum of Understanding - if your club has not yet submitted the MOU you can find it here (click here)</li> <li>Attendance at Grants Management Seminar (GMS) <ul> <li>- at least 2 club members must participate in a GMS</li> <li>- find a list and register through the Rotary District Calendar or the Grants Page (click here)</li> </ul> </li> <li>Contact districtgrants@rotarydistrict5650.org with questions at any time</li> </ul>                                                                                                    | grant information,<br>provide additional<br>information, etc. |
| Grants Module                         | <ul> <li>Start your grant application by entering basic information below.</li> <li>Project Name - very short - this will become the Subject Line of emails - no more than 25-30 characters</li> <li>Project Year - the upcoming Rotary year starting the next July 1</li> <li>Description - make this a very short description, briefly explain the proposed District Grant Project - what you will be doing, w</li> <li>Estimated Budget - the total amount of the District Grant Project. For larger projects, enter only the amount that Rotary will be providing,</li> <li>the amount that your club will be providing, and the requested District Grant Match</li> <li>District Grant Project Amounts*</li> <li>Single Club District Grant Projects</li> <li>\$1,500 - Max Match (Clubs can invest more but the max match will be \$1,500)</li> <li>\$4,500 - Max Match (Clubs can invest more but the max match will be \$4,500)</li> <li>\$1,500 Max Match for any one club</li> </ul> | Select My Club<br>Grants                                      |

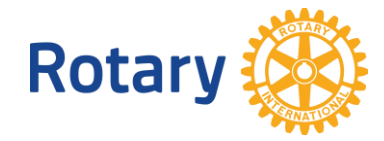

Details Application Budget Documents Project Overview Individual Project Report Activity Log Project Activity Log Add Here you can see all actions performed on this request application. The Activity Log will be a history of the Filter records: Q status changes of your grant as well as Date Actions communications Status Changed from "Initial Request Submitted" to "Under Review" Apr 02, 2017 between the District Nicki Klein: Request opened for view. and the Club Contact. Apr 02, 2017 Grant Request Submitted.

- List of Status Changes
- Requested Information added through Log

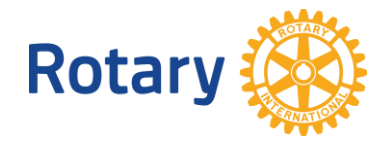

### **DISTRICT GRANT – EMAIL NOTIFICATIONS**

Email notifications generated through the system are sent only to the Club Contact of the grant project.

These email notifications may simply provide information but may also be a request for action.

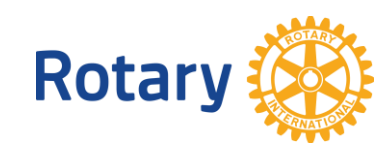

| District 5650 | <mailservice@clubrunner.ca></mailservice@clubrunner.ca> |
|---------------|---------------------------------------------------------|
| Nicki Klein   |                                                         |

From:

To:

Cc:

Subject:

Rotary Club of Lincoln South - Lincoln, Nebraska ( NE ) USA grant request "Memorial Park Landscaping" status

Sent: Sun 4/2/2017 2:30

The request for the Rotary Club of Lincoln South - Lincoln, Nebraska (NE) USA's grant Memorial Park Landscaping has been received by the District Grants Committee.

You can review the status or details of requested items for the grant at any time by logging into <u>www.rotarydistrict5650.org</u>. Enter the Member Area, click the Grants menu link, then select My Club's Grants. View the log to determine if there are any requirements.

After providing any additional information requested, please select the Provide Information button on the top right of the Grants screen to notify the District Grants Committee that you have completed the request.

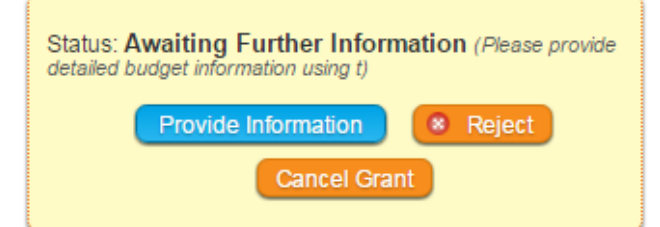

If you have any questions, contact districtgrants@rotarydistrict5650.org.

Sincerely, District 5650 Grants Committee

### **DISTRICT GRANT – EMAIL NOTIFICATIONS**

| Status: Awaiting Further Information (F<br>complete the Expense Area of the Budget Tab)<br>Provide Information | lease                                   |             |   |
|----------------------------------------------------------------------------------------------------|-----------------------------------------|-------------|---|
| Cancel Grant                                                                                                   | Comments:                               |             |   |
| p;                                                                                                    | The Expense information has been added. |             | - |
| b<br>ag                                                                                                    | No comments                             | Cancel Send |   |

- Select the Provide Information Button
- Enter a comment and Send
- That files the information to the Log and notifies the District that you have completed the request

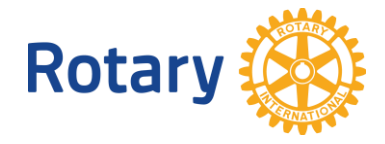